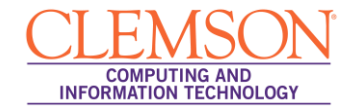

## **IOS Setup**

eduroam

1. Under Settings | Wi-Fi | Select eduroam.

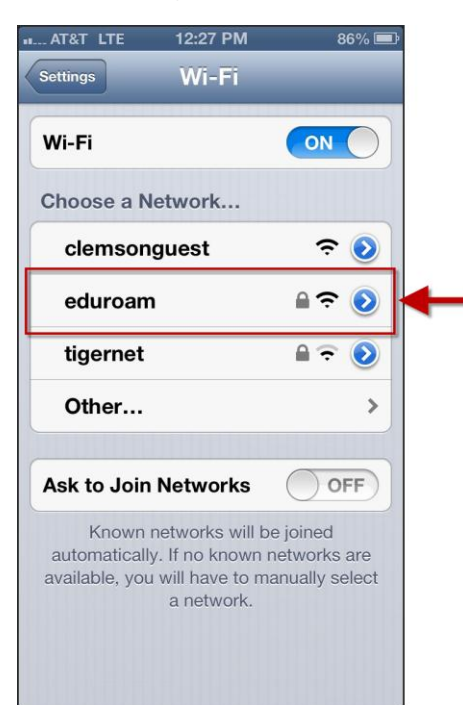

2. Enter your username@clemson.edu and password.

| II AT&T LTE | 12:28 PM          | 85% 💷    |    |
|-------------|-------------------|----------|----|
| Enter the   | password for "edu | roam"    |    |
| Cancel En   | ter Password      | Join     | -3 |
| Username    | Username@clen     | nson.edu | -1 |
| Password    | •••••             |          | -2 |
|             |                   |          |    |
|             |                   |          |    |
|             |                   |          |    |
| QWEF        | TYU               | ΙΟΡ      |    |
| ASD         | FGHJ              | KL       |    |
| 🕹 Z X       | CVBN              |          |    |
| 123         | space             | return   |    |

3. Then click Join.

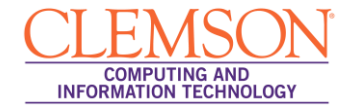

4. Click Accept.

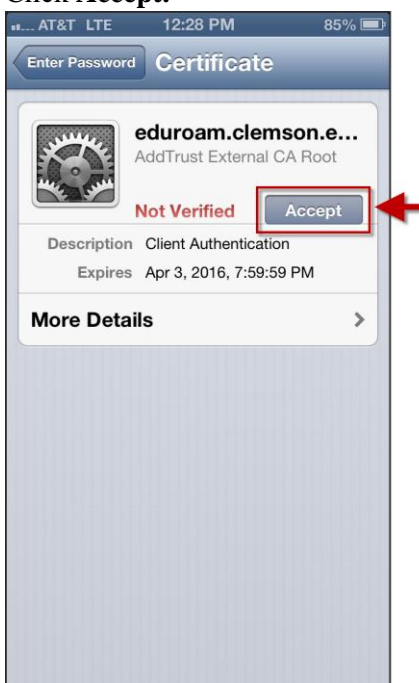

5. You are now connected to eduroam.

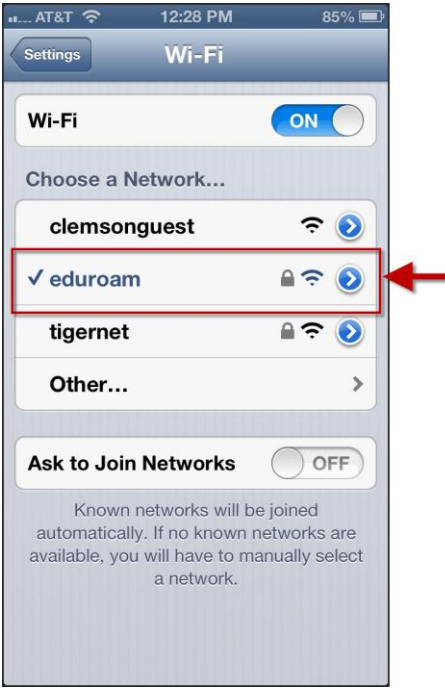